## **INFRARED**

La Junta de Castilla y León ha implantado una aplicación para la gestión de los servicios de las Universidades de Castilla y León, **Infrared**. A partir de ahora, se deberán solicitar los ensayos, presupuestos, recibir informes, etc, a través de esta plataforma.

El link es el siguiente:

https://aplicaciones.educa.jcyl.es/infrared/welcome.action

Si eres **un usuario no registrado**, (alumnos, PAS) entra en acceso al portal, haz click en el icono autoregistro usuario (flecha amarilla o primero por la derecha)

| ↔ ○ ⋒       | A https://aplicaciones.educa.jcyl.es/infrared/wi | elcome.action | · ·              | •                   |                                                                                                  |                                  |                  |
|-------------|--------------------------------------------------|---------------|------------------|---------------------|--------------------------------------------------------------------------------------------------|----------------------------------|------------------|
| State State | <u>بت المحمد</u>                                 |               | Por              | tal INFRARED        |                                                                                                  |                                  | = * 🕈 🔳 🖲        |
|             |                                                  |               |                  | 0                   | Gerardo Boto (ed.)<br>Salamanca<br>Ciudad Lineal<br>Palamós<br>Las arcadas claustrales de Mas de | d Vent                           |                  |
| E           |                                                  |               |                  | 1                   | ¿ESTUVO EL C<br>DE PALAMÓS EN I<br>VIEJA DE SAL                                                  | LAUSTRO<br>A CATEDRAL<br>AMANCA? |                  |
|             | Laboratorios UBU                                 |               | Laboratorios UVA |                     | Laboratorios USAL                                                                                | ×                                | Laboratorios ULE |
|             | Listado de Equipa                                | mientos       |                  | ervicios / Técnicas |                                                                                                  |                                  | Tarifas          |

Te aparecerá la siguiente pantalla.

|                                                                             |                            | × |
|-----------------------------------------------------------------------------|----------------------------|---|
| Autoregistro usuario Nuevo                                                  |                            |   |
| Datos a introducir                                                          |                            |   |
| Persona                                                                     |                            | ^ |
| * Nombre:                                                                   | * 1er Apellido:            |   |
|                                                                             |                            |   |
|                                                                             |                            | 1 |
| 2º Apollido:                                                                | Número do teléfono:        |   |
| 2 Apenido.                                                                  |                            |   |
|                                                                             |                            |   |
|                                                                             |                            |   |
|                                                                             |                            |   |
| Tipo de usuario                                                             |                            |   |
| <ul> <li>Tipo de usuario:</li> </ul>                                        | -                          |   |
| Empresa externa                                                             |                            |   |
| * NIF/CIF: * Nombre:                                                        | Equipo de investigadores:  |   |
|                                                                             | 2                          |   |
| * Universidad con la trabaiaría inicialmente:                               |                            |   |
| onversiona corria crobajona interamenter                                    | <b>*</b>                   |   |
|                                                                             |                            |   |
|                                                                             |                            |   |
| Login                                                                       |                            |   |
| <ul> <li>Correo electronico (sera usado como nombre de usuario);</li> </ul> |                            |   |
|                                                                             |                            |   |
|                                                                             |                            |   |
| * Contraseña:                                                               | * Confirmar la contraseña: | - |
|                                                                             |                            |   |
|                                                                             |                            |   |
| Observaciones:                                                              |                            | _ |
|                                                                             |                            |   |
|                                                                             |                            |   |
|                                                                             |                            | ~ |
| Aceptar Cancelar                                                            |                            |   |
|                                                                             |                            |   |

Rellena los campos indicando que:

- Usuario, es de la Universidad de Valladolid
- El equipo de investigadores es en el que vas a trabajar

A partir de ahí sigue las instrucciones de la plataforma.

Al Investigador Principal del Equipo de Investigadores que has indicado le llegará un correo para que te active como alumno suyo. Mientras no te valide el registro el investigador, no podrás hacer peticiones en la plataforma.

Entonces podrás realizar solicitudes..... a los distintos LTI's de CyL.

De ahora en adelante éste será el sistema de trabajo para mandarnos ensayos y recibir los resultados. No obstante, cualquier duda os ponéis en contacto con nosotros y os ayudamos. Estamos en fase de implantación por lo que si detectas cualquier fallo o quieres aportar una valoración puedes indicárnoslo.

## Resumen breve para hacer uso de la plataforma:

1º) Entra con tu usuario y contraseña en la plataforma.

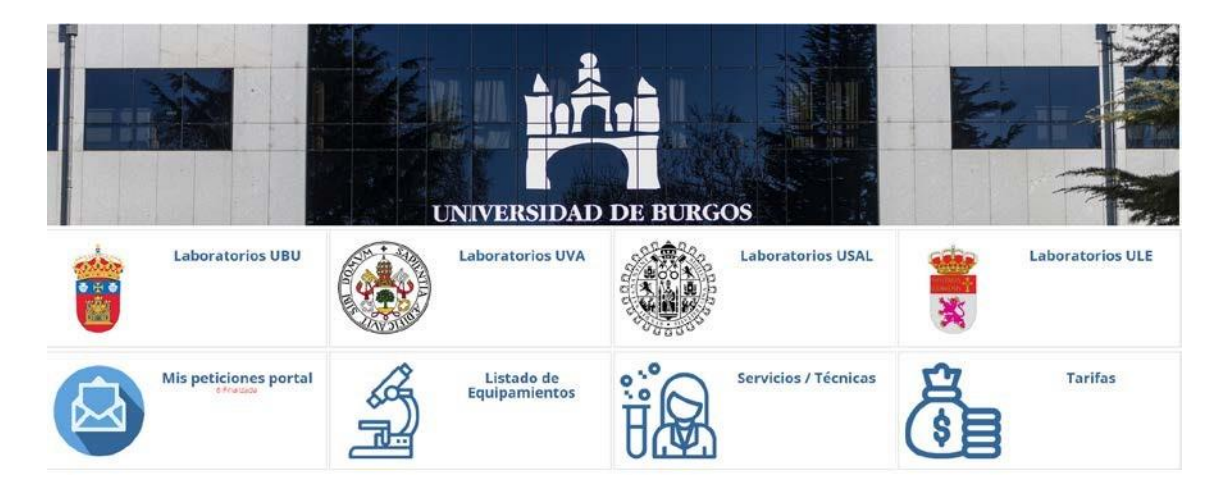

2º) Dentro del portal, para hacer la solicitud de los ensayos, haces click en:

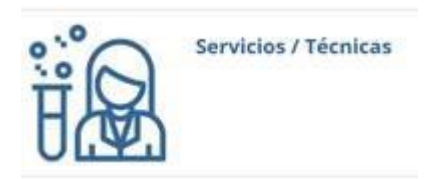

En Universidad elegirías en este caso la Universidad de Valladolid (puedes ver todo el catálogo de servicios de las 4 universidades de Castilla y León si te interesa) y en técnica puedes buscar la

técnica o teclear a modo de busca rápida por ejemplo ICP-MS ó SEM ó RMN o la técnica que necesites y pulsas intro. Así te sale un desplegable con la técnica escogida de la UVA. La seleccionas haciendo click. Sale una ventana nueva donde te indica

|  | Nueva solicitud |                                                |              |
|--|-----------------|------------------------------------------------|--------------|
|  |                 | Plantilla                                      | Nueva oferta |
|  |                 | UBU - Microscopía Electrónica de Barrido (MEB) | <b>9</b>     |
|  |                 |                                                |              |

Nueva solicitud: sería si quieres solicitar un ensayo, (y no necesitas el presupuesto). Nueva oferta: sería para pedir presupuesto previo al ensayo. Cuando lo aceptéis se convertirá en una solicitud automáticamente.

3º - Cliqueando en nueva solicitud (u Oferta) te sale una ventana pidiendo la información relativa al análisis (o la oferta que se requiere).

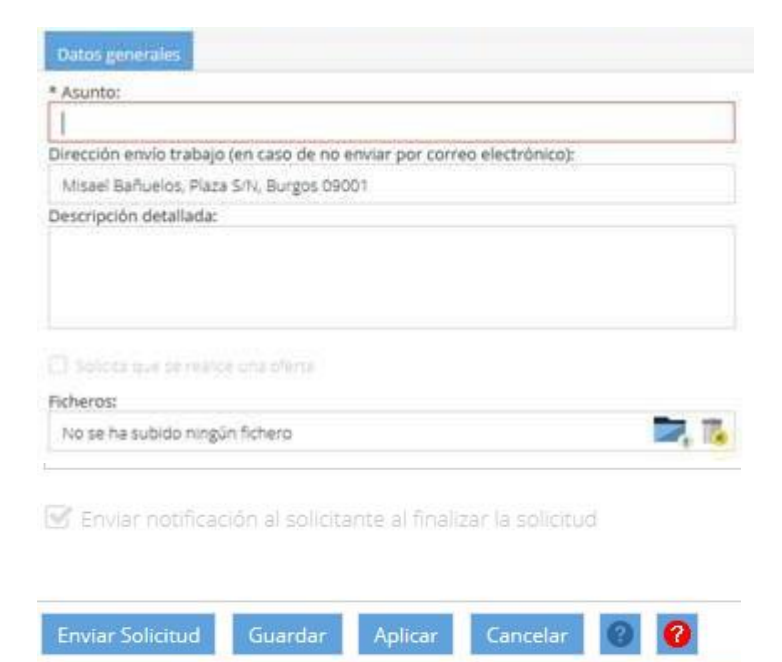

-En Asunto se indica el análisis que se quiere que realicemos. En ficheros se pueden colgar la hoja de solicitud de ensayo asociada a la técnica (documento que te descargas desde la web del LTI, con la que hemos trabajado siempre y que tienes también en INFRARED). En descripción detallada si quieres indicar algo más específico relativo al ensayo, proyecto, grupo de investigación (en caso de pertenecer a más de uno) y finalmente se da a Enviar y ya pasa a nuestro servicio.

4º) Los resultados se cuelgan en la plataforma. Cuando llegue una notificación donde aparezca que el ensayo está finalizado tendréis que entrar en la plataforma como se ha indicado antes (usuario y contraseña) o a través del link que llega en dicha notificación, seleccionar la solicitud de ensayo, y se da a RECEPCIONAR. Puedes descargar los resultados que se encuentran en los ficheros de la solapa Documentos de la ficha de la solicitud cuando estimes.

A lo largo del proceso llegarán diversas notificaciones donde verás las distintas fases en las que está el ensayo: en espera, en ejecución o finalizado.

Estamos en fase de implantación por lo que si detectas cualquier fallo o quieres aportar una valoración puedes indicárnoslo.